# ネットワーク接続(TCP/IP)設定手順書【Windows 11編】

#### 【前提】

<u>※ここでは、「Windows 11 Pro」に基づき説明します。</u>

記載されている内容はメーカー、機種、windowsのバージョンやWindowsのUpdate状況、個人設定等の環境 の相違により表示画面、アイコンの配置、表示内容に相違があります。

⇒ 記載内容も今後のUpdate状況により、内容に相違がでる可能性があります。

◆本内容につきましては「参考資料」としてご覧ください。

### 設定作業の前に「MUSE-net端末等接続機器の接続について(通知)」 (以下、「通知文書」という。)をご用意ください。

| 毎 太郎 殿              |                            |
|---------------------|----------------------------|
|                     | 明海大学浦安キャンパ                 |
|                     | 見本 メディアセンター 明海 -           |
| MUSE-ne             | tt 端末等接続機器の接続について(通知)      |
|                     |                            |
| <b>下記機器の IP</b> アドレ | ~ス等を以下のように登絵しましたので通知いたします。 |
|                     |                            |
| 設置場所                | 1718                       |
| 設置機器                |                            |
| 成都性別                |                            |
| ホスト名                | _                          |
| IP7Fレス              | 10.138.1.219               |
| サブネットマスク            | 258, 258, 256, 4           |
| ゲートウエイ              | 06 128 1 204               |
| 優先DNS               | 10 14 2 11                 |
| 代替DNS               | 10, 14, 2, 15              |
| 備考等                 |                            |
|                     |                            |
| コンビューダ名             | <br>meikai ac ip           |

(はじめに) 有線LANケーブルをパソコンに接続した後に以下の設定を行います。

### STEP 1 タスクバーの「スタートボタン」を「右クリック」します。

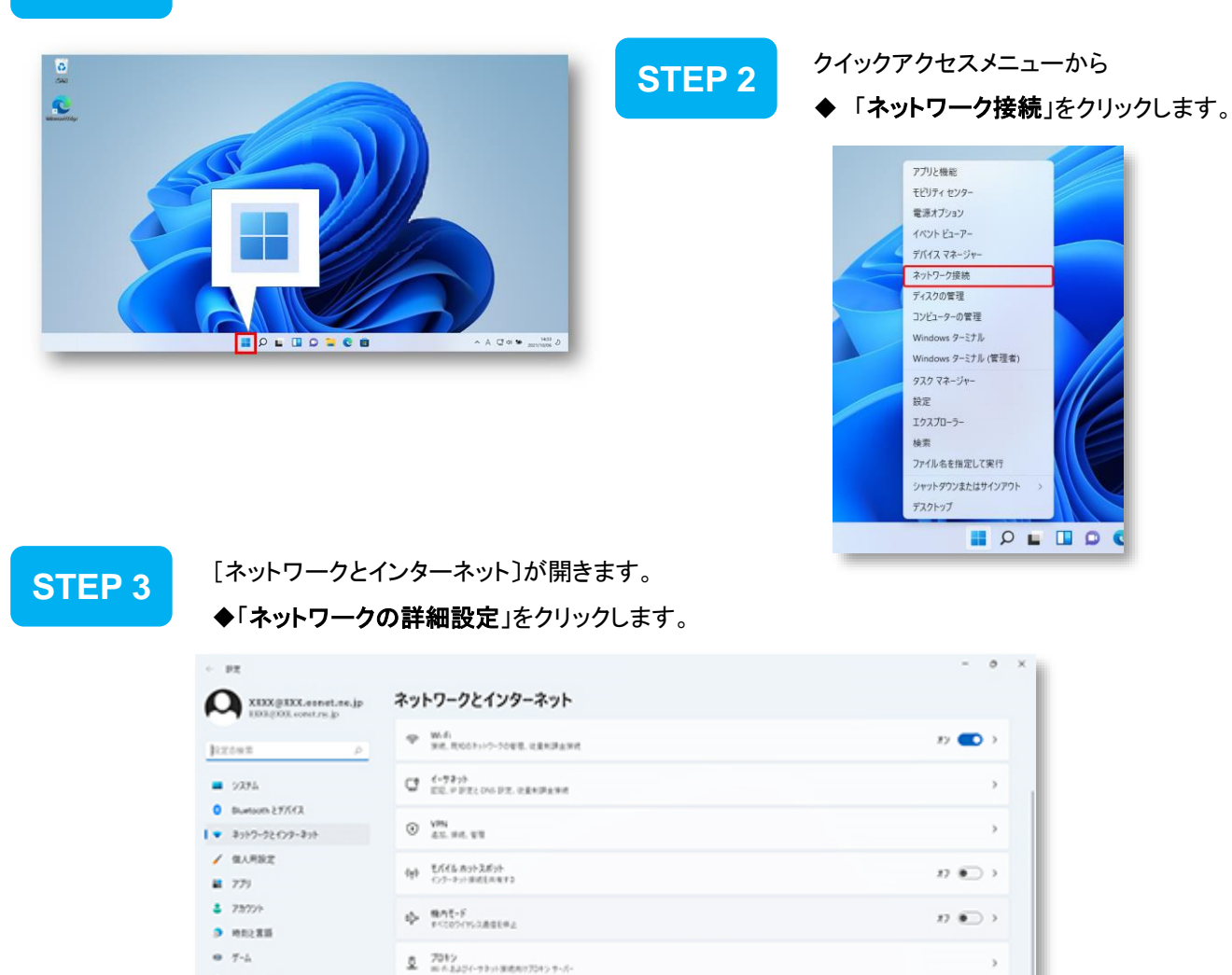

STEP 4

★ 79±5657<</p>

@ 756/0-2843974

Windows Update

#### 「ネットワーク アダプター オプションの詳細」クリックします。

C 2175777

9 #117-2004882 #1008110-27777-EAR. 8117-201111

| + 10X                                |                                                                    | - 0 |
|--------------------------------------|--------------------------------------------------------------------|-----|
| XXXXQXXX.esnet.se.jp                 | ネットワークとインターネット > ネットワークの詳細設定                                       |     |
| 101201 sustan p                      | <ul> <li>add means a (start), thereas al, islan tables,</li> </ul> |     |
| 2 BX198                              | conoliz                                                            |     |
| <b>a</b> 9394                        | 7-10523                                                            |     |
| Diversion 27/5/3                     |                                                                    |     |
| <ul> <li>\$197-52679-\$19</li> </ul> | A-17272#86070/07                                                   | 5   |
| A BARRE                              |                                                                    |     |
| a 77i                                | キッドワークのワマット<br>キッドスト・バー・ファアフラーもALERADDETCOLOUTS                    |     |
| ■ 75709                              |                                                                    |     |
| ename                                | 8482                                                               |     |
| • T-L                                | 2-1-7-7 7771- #7-1-1-7                                             | e   |
| 7753071                              |                                                                    |     |
| ₽ 75K/>-284397x                      | Windows 274773+5                                                   | e   |
| Windows Update                       |                                                                    |     |
|                                      | A 107885                                                           |     |
|                                      | P 70-FRYDDatt                                                      |     |

ъ

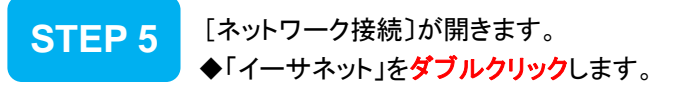

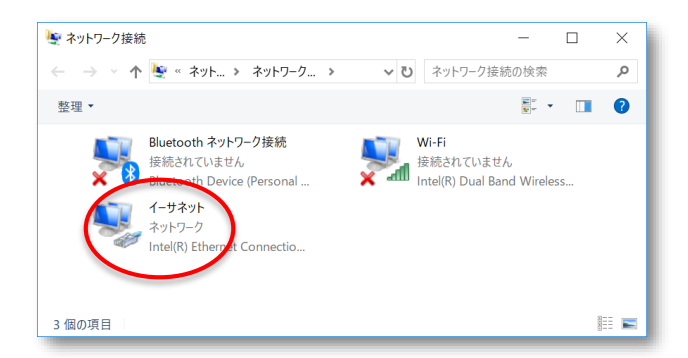

STEP 6

[イーサネットの状態]が開きます。 ◆「プロパティ」をクリックします。

| 🏺 イーサネットの状態         |              |                |             | × |
|---------------------|--------------|----------------|-------------|---|
| 全般                  |              |                |             |   |
| 接続                  |              |                |             |   |
| IPv4 接続:            |              |                | インターネット     |   |
| IPv6 接続:            |              | ネットワ           | ーク アクセスなし   |   |
| メディアの状態:            |              |                | 有効          |   |
| 期間:                 |              |                | 00:19:54    |   |
| 速度:                 |              |                | 1.0 Gbps    |   |
| 詳細( <u>E</u> )      |              |                |             |   |
| 動作状況                |              |                |             |   |
|                     | 送信 ——        | <b>.</b> –     | - 受信        |   |
| <b>/</b> វイト:       | 20,005,194   |                | 748,852,951 |   |
| לם/(דָּז <u>(ף)</u> | (中) 無効にする(D) | 診断( <u>G</u> ) |             |   |
|                     |              |                | 問じる(0)      |   |

 ・「イーサネット」のアイコンに「×」マークが表示されている場合
 ・LANケーブルが正常に接続されていないか、LANケーブルの 種類のまちがい、不良などが考えられます。LANケーブルの抜き差しをお試しください。

# STEP 7

「インターネット プロトコル バージョン 4 (TCP/IPv4)」①をクリック選択し、「プロパティ」② をクリックします。

この時、「インターネット プロトコル バージョン 4 (TCP/IPv4)」の左にあるチェックボックス にチェックマークがあることを確認してください。チェックがない場合はチェックしてください。

| 4-มีสายสายความได้ราง                                                                                                    |
|----------------------------------------------------------------------------------------------------|
| ネットワーク 共有                                                                                                    |
| 接続の方法:                                                                                                    |
| Intel(R) Ethernet Connection I219-LM                                                                                                    |
| 橿成( <u>C</u> )                                                                                                    |
| この接続は次の項目を使用します(Q):                                                                                                    |
| <ul> <li>✓ Microsoft ネットワーク用クライアント</li> <li>✓ Microsoft ネットワーク用ファイルとブリンター共有</li> <li>✓ 望 QoS パケット スケジューラ</li> <li>✓ ゴンターネット プロトコル パージョン 6 (TCP/IPv6)</li> <li>✓ Microsoft Left プロトコル パージョン 6 (TCP/IPv6)</li> <li>✓ Microsoft Left プロトコル パージョン 4 (TCP/IPv6)</li> <li>✓ Link-Layer Topology Discovery Mapper to Driver</li> </ul> |
| 1 フスパール(1)…<br>説明<br>伝送制御プロトコル/インターネットプロトコル。相互接続されたさまざまな<br>ネットワーク間の通信を提供する、既定のワイドエリアネットワークプロトコ<br>ルです。                                                                                                    |

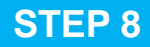

#### 「通知文書」に記載されている数値を入力します。

| インターネット プロトコル パージョン 4 (TCP/IPv4)のプロパティ                                                                | ×   |
|----------------------------------------------------------------------------------------------------|-----|
| 全般                                                                                                    |     |
| ネットワークでこの機能がサポートされている場合は、 IP 設定を自動的に取得することがで<br>きます。サポートされていない場合は、ネットワーク管理者に適切な IP 設定を問い合わせて<br>ください。 |     |
| ○ IP アドレスを自動的に取得する( <u>○</u> )                                                                        |     |
| ●次の IP アドレスを使う(5):<br>1                                                                               |     |
|                                                                                                    |     |
| サブネットマスク(U):                                                                                          |     |
| デフォルト ゲートウェイ( <u>D</u> ):                                                                             |     |
| ○ DNS サーバーのアドレスを自動的に取得する(B)                                                                           |     |
| <ul> <li></li></ul>                                                                                   |     |
| 優先 DNS サーバー( <u>P</u> ):                                                                              |     |
| 代替 DNS サーバー( <u>A</u> ):                                                                              |     |
| □終了時に設定を検証する(上) 詳細設定(⊻)                                                                               | > ③ |
| OK キャンセル                                                                                              |     |
|                                                                                                    |     |
|                                                                                                    |     |

① [次のIPアドレスを使う]をチェックし、下記の項目に 通知文書の数値を入力してください。

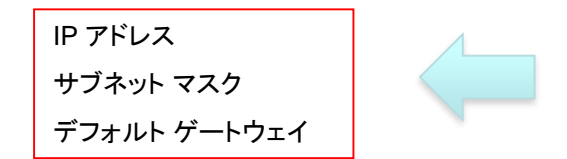

② [次のDNSサーバーのアドレスを使う]をチェックし、 下記の項目に通知文書の数値を入力してください。

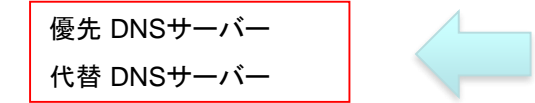

③上記①及び②の数値が入力されたことを確認して [詳細設定]ボタンを押してください。 通知文書の項目

IP アドレス サブネットマスク ゲートウェイ

通知文書の項目

| 優先DNS |  |
|-------|--|
| 代替DNS |  |

| TCP/IP 詳細設定 ×                                                                                                    |   |
|----------------------------------------------------------------------------------------------------|---|
| IP 設定 DN WINS 1<br>WINS 7ドレス (使用順)(近):                                                                                                    |   |
| 追加( <u>A</u> )<br>選集( <u>E</u> )<br>前除( <u>M</u> )<br>LMHOSTS の参照が有効になっている場合、TCP/IP が使用可能になっている接続すべて<br>に適用されます。                                                                     |   |
| ✓ LMHOSTS の参照を有効にする(L) LMHOSTS のインポート(M)                                                                                                    |   |
| NetBIOS 設定<br>⑥ 既定値(D:<br>DHCP からの NetBIOS 設定を使用します。静的 IP アドレスが使用されてい<br>る場合、または DHCP サーバーが NetBIOS 設定を提供しない場合は、<br>NetBIOS over TCP/IP を有効にする(N)<br>○ NetBIOS over TCP/IP を有効にする(S) |   |
|                                                                                                    |   |
| OK キャンセル                                                                                                    | ] |

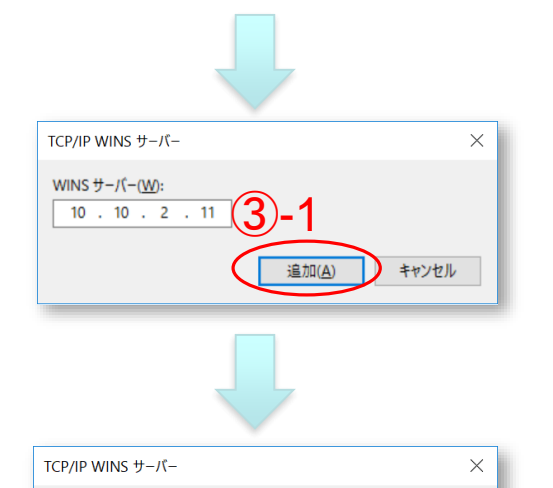

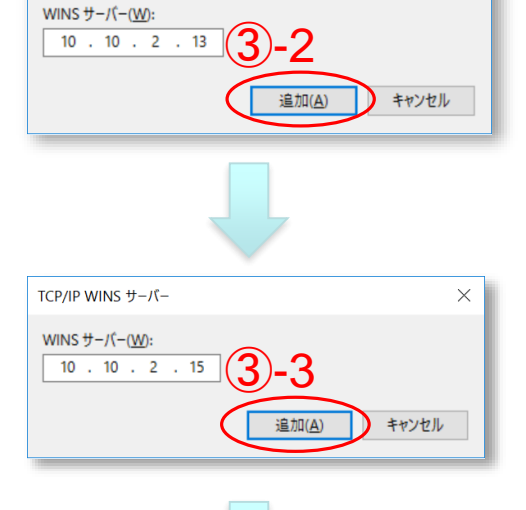

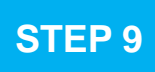

<u>ここからの設定情報は「通知文書」に記載されていません。</u>

①[WINS]タブをクリックして左図の画面に移ります。

②[WINS アドレス(使用順)]下方にある[追加]ボタン を押します。

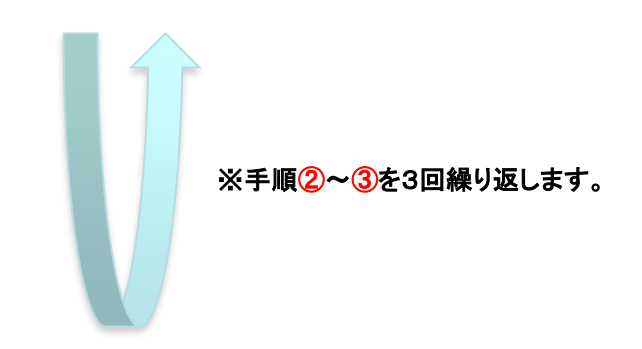

③[WINS サーバー]に次の3種類の数値を入力し [追加]ボタンを押します。

| 10.10.2.11 | 3-1 |
|------------|-----|
| 10.10.2.13 | 3-2 |
| 10.10.2.15 | 3-3 |

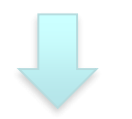

| TCP/IP 詳細設定                                              | $\times$ |
|----------------------------------------------------------|----------|
| IP 設定 DNS WINS                                           |          |
| WINS アドレス (使用順)( <u>W</u> ):                             | 11       |
| 10.10.2.11<br>10.10.2.13 (4) t                           |          |
| 10.10.2.15                                               |          |
| 追加( <u>A</u> ) 編集( <u>B</u> 削除( <u>V</u> )               |          |
| LMHOSTSの参照が有効になっている場合、TCP/IP が使用可能になっている接続すべ<br>に適用されます。 | τ        |
| ✓ LMHOSTS の参照を有効にする(L) LMHOSTS のインポート(M)                 |          |
| NetBIOS 設定                                               | . I      |
| <ul> <li>         ・         ・         ・</li></ul>        |          |
| ○ NetBIOS over TCP/IP を有効にする(N)                          |          |
| ○ NetBIOS over TCP/IP を無効にする( <u>S</u> )                 |          |
| 5                                                        |          |
| OK ++7/2/                                                | k        |

④3種類の[WINS サーバー]の数値入力が全て正常 に完了したら左図のようになります。

5数値が正しく入力されたことを確認したら [OK]ボタンを押します。

作業中に開いた全てのウィンドウを閉じます。

デスクトップやタスクバーにあるMicrosoft Edge

を起動し、

アドレス欄に <u>https://www.meikai.ac.jp/</u> 等と入力してホームページが表示されればネットワーク 接続の設定は完了です。 STEP10 タスクバーの「スタートボタン」を「右クリック」します。

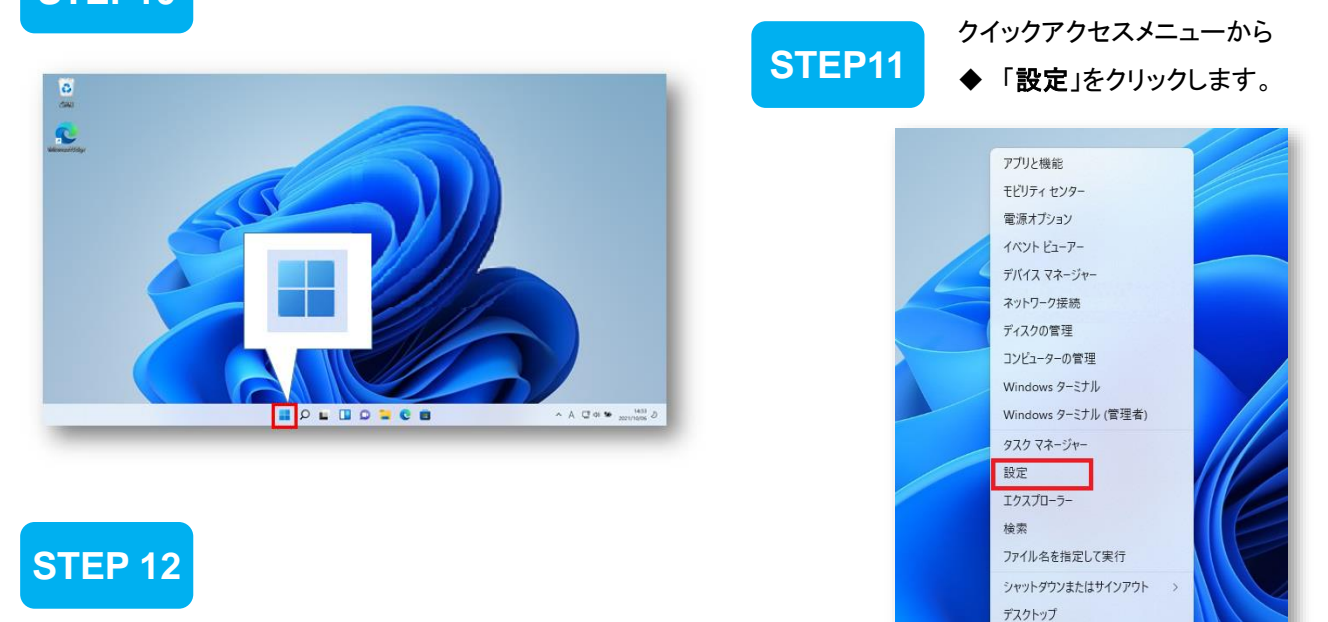

P L D 0

- ◆ ①「**システム**」をクリックします。
- ◆ ②「**バージョン情報**」をクリックします。

| ↔ 設定                                                                                                    | -                                                             |   |
|----------------------------------------------------------------------------------------------------|---------------------------------------------------------------|---|
| Administrator<br>ローカルアカウント                                                                                                    | システム                                                          |   |
| 設定の検索の                                                                                                    | → 有効化の状態、サブスクリプション、プロダクトキー                                    | 3 |
| ا الحد المحد المحد محد المحد المحد المحد المحد المحد المحد المحد المحد المحد المحد المحد المحد محد محد المحد المحد المحد المحد المحد المحد المحد المحد المحد المحد المحد المحد المحد المحد المحد المحد المحد المحد محد محد محد محد محد محد محد محد محد | トラブルシューティング<br>推奨されるトラブルシューティングツール、設定、展歴                      | > |
| <ul> <li>Bluetooth &amp; devices</li> <li>Network &amp; internet</li> </ul>                                                                                                    | 回復<br>リセット、高度な起動、Windows の旧バージョン                              | > |
| <ul> <li> <ul> <li>             個人用設定             </li> <li>             アプリ         </li> </ul> </li> </ul>                                                                                                    | この PC へのプロジェクション<br>アクセス許可、ペアリング PIN、見つけやすさ                   | > |
| <ul> <li>アカウント</li> </ul>                                                                                                    | リモート デスクトップ<br>リモート デスクトップ ユーザー、接続アクセス許可                      | > |
| 「Time & language<br>ジ ガーム                                                                                                    | Cut and copy history, sync, clear                             | > |
| 🔭 アクセシビリティ                                                                                                    |                                                               | _ |
| Privacy & security                                                                                                    | <ul> <li>バージョン情報</li> <li>デバイス仕様、PC 名変更、Windows 仕様</li> </ul> | > |
| Windows Update                                                                                                    |                                                               |   |

## STEP13

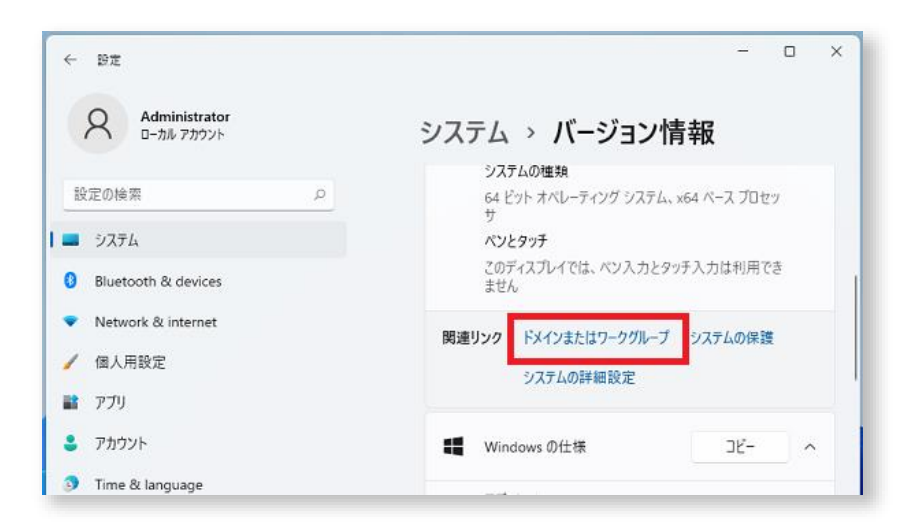

## STEP14

[システムのプロパティ]ウィンドウが表示されたら、[コンピュータ名]のタブにて ◆[変更]ボタンをクリックします。

| システムのプロパティ                                                      | $\times$ |
|-----------------------------------------------------------------|----------|
| コンピューター名 ハードウェア 詳細設定 システムの保護 リモート                               |          |
| 次の情報は、このコンピューターをネットワーク上で識別するために使われま<br>す。                       |          |
| コンピューターの説明( <u>D</u> ):                                         |          |
| 例: "キッチンのコンピューター"、"仕事用コンピューター"                                  |          |
| フル コンピューター名:                                                    |          |
| ワークグループ: WORKGROUP                                              |          |
| ドメインまたはワークグループに参加するためのウィザードを使<br>用するには [ネットワーク ID] をクリックしてください。 |          |
| このコンピューターの名前を変更するには、[変更] をクリックし<br>てください。                       | ]        |
|                                                                 |          |
|                                                                 |          |
|                                                                 |          |
|                                                                 |          |
| OK キャンセル 適用(A)                                                  |          |

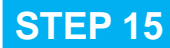

[コンピューター名/ドメイン名の変更] ウィンドウが表示されたら、 ①「コンピューター名」ボックスに通知文書中の [ホスト名]を入力をし、 ②[OK]ボタンをクリックします。

| コンピューター名/ドメイン名の変更                                                                                     | < |
|----------------------------------------------------------------------------------------------------|---|
| このコンピューターの名前およびワークグループ メンバーシップを変更できま<br>す。このエディションの Windows 10 を実行しているコンピューターをドメ・<br>ンに参加させることはできません。 | ſ |
| コンピューター名( <u>C</u> ):                                                                                 |   |
|                                                                                                    |   |
| フル コンピューター名:                                                                                          |   |
| 詳細( <u>M</u> )                                                                                        |   |
| 所属するグループ                                                                                              |   |
| ○ ドメイン( <u>D</u> ):                                                                                   |   |
|                                                                                                    |   |
| ● ワークグループ( <u>W</u> ):                                                                                |   |
| WORKGROUP                                                                                             |   |
| ОК ++v2u                                                                                              |   |

# **STEP 16**

再起動を促すウィンドウが表示されたら、Windowsの指示に従い再起動してください。

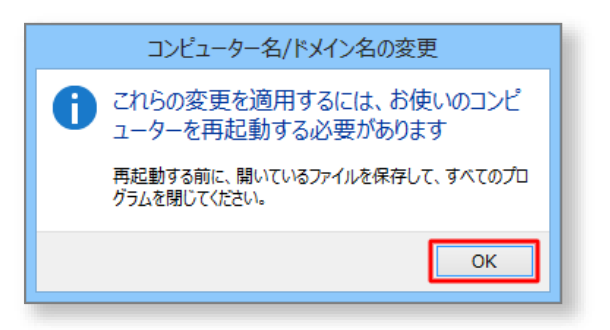

### 終了

以上で設定作業は終了です。

Windowsの再起動後、サインインしてお使いください。